Java入门实例classpath及package详解 PDF转换可能丢失图片或格式,建议阅读原文

https://www.100test.com/kao\_ti2020/240/2021\_2022\_Java\_E5\_85\_ A5\_E9\_97\_A8\_c104\_240585.htm Java很诱人,但对于刚跨入Java 门槛的初学者来说,编译并运行一个无比简单的Java程序简直 就是一个恶梦。明明程序没错,但各种各样让人摸不着头脑 的错误信息真的让你百思不得其解,许多在Java门口徘徊了很 久的初学者就这样放弃了学习Java的机会,很是可惜。笔者也 经历过这个无比痛苦的阶段,感觉到编译难的问题就出 在classpath的设置及对package的理解之上。本文以实例的方式

,逐一解决在编译过程中所出现的各种classpath的设置问题。 本文实例运行的环境是在Windows XP JDK 1.5.0。对其他的环 境,读者应该很容易进行相应的转换。1.下载并安装JDK1.5.0

,并按默认路径,安装到C:\Program Files\Java\jdk1.5.0中。2. 用鼠标单击WindowsXP的"开始"->"运行",在弹出的运 行窗口中输入cmd,按确定或回车,打开一个命令行窗口。3. 在命令行中输入:java有一列长长的洋文滚了出来,这是JDK 告诉我们java这个命令的使用方法。其中隐含了一个重要信息

,即JDK安装成功,可以在命令行中使用java此命令了。4.在 命令行中输入javac屏幕显示:javac不是内部或外部命令,也 不是可运行的程序或批处理文件。这是由于windows找不 到javac这个命令的原因。这就不明白了,java与javac都是JDK 在同一个子目录里面的两个文件,为什么可以直接运行java而 不能直接运行javac呢?原来,Sun公司为了方便大家在安装 完JDK后马上就可以运行Java类文件,在后台悄悄地将java命 令加入了Path的搜索路径中,因此我们可以直接运行java命令( 但我们是看不到它到底是在哪设置的,无论是在用户的Path 或系统的Path设置中均找不到这个java存放的路径)。但Sun所 做的到此为止,其他JDK的命令,一概不管,需要由用户自 己添加到搜索路径中。5.既然如此,那我们自己添加Path的 搜索路径吧。对"我的电脑"按右键,选"属性",在"系 统属性"窗口中选"高级"标签,再按"环境变量"按钮, 弹出一个"环境变量"的窗口,在用户变量中新建一个变量

, 变量名为 "Path ", 变量值为 "C:\Program Files\Java\jdk1.5.0\bin.%PATH%"。最后的%PATH%的意思是 说,保留原有的Path设置,且将目前的Path设置新加到其前面 。一路按"确定"退出(共有3次)。关掉原来的命令行窗口, 依照第2步,重新打开一个新的命令行窗口。在此窗口中输 入javac长长的洋文又出现了,这回是介绍javac的用法。设置 成功。6. So far so good 到目前为止,我们已经可以编程了。 但是,这不是一个好办法。因为随着以后我们深入学习Java, 我们就会用到JUnit、Ant或NetBeans等应用工具,这些工具在 安装时,都需要一个名为指向JDK路径的"JAVA HOME"的 环境变量,否则就安装不了。因此,我们需要改进第5步,为 以后作好准备。依照第5步,弹出"环境变量"的窗口,在用 户变量中新建一个变量,变量名为"JAVA\_HOME",变量 值为"C:\Program Files\Java\jdk1.5.0"。注意,这里的变量值只 到jdk1.5.0,不能延伸到bin中。确定后,返回"环境变量"的 窗口,双击我们原先设定的Path变量,将其值修改为 "%JAVA\_HOME%\bin.%PATH%"。这种效果与第5步是完 全一样的,只不过多了一个JAVA HOME的变量。这样,以 后当我们需要指向JDK的路径时,只需要加入

"%JAVA\_HOME%"就行了。至此,Path路径全部设置完毕 。一路确定退出,打开新的命令行窗口,输入javac如果长长 的洋文出现,Path已经设置正确,一切正常。如果不是,请 仔细检查本步骤是否完全设置正确。7.开始编程。在C盘的根 目录中新建一个子目录,名为"JavaTest",以作为存放Java 源代码的地方。打开XP中的记事本,先将其保存到JavaTest文 件夹中,在"文件名"文本框中输入"Hello.java"。注意,在文 件名的前后各加上一个双引号,否则,记事本就会将其存 为"Hello.java.txt"的文本文件。然后输入以下代码:public class Hello {public static void main(String[] args)

{System.out.println("Hello, world").}} 再次保存文件。8. 在命令 行窗口中输入cd C:\JavaTest将当前路径转入JavaTest中。然后

,输入javac Hello.javaJDK就在JavaTest文件夹中编译生成一 个Hello.class的类文件。如果出现"1 error"或"XX errors"的 字样,说明是源代码的输入有误,请根据出错提示,仔细地 按第7步的代码找出并修正错误。请读者注意甄别代码输入有 误的问题与classpath设置有误的问题。因为本文是关于如何正 确设置classpath及package的,因此,这里假设读者输入的代码 准确无误。到目前为此,由于我们是在源代码的当前路径下 编译,因此,不会出现classpath设置有误的问题。9.在命令行 窗口中输入java Hello屏幕出现了Hello world成功了,我们已经 顺利地编译及运行了第一个Java程序。但是,第8步及第9步是 不完美的,因为我们是在JavaTest这个存放源码的文件夹中进 行编译及运行的,因此,一些非常重要的问题并没有暴露出 来。实际上,第8步的"javac Hello.java"及第9步的"java Hello"涉及到两个问题,一是操作系统如何寻找"javac"及

" java " 等命令, 二是操作系统如何寻找" Hello.java " 及 "Hello.class"这些用户自己创建的文件。对于"javac"及 " java " 等命令,由于它们均是可执行文件,操作系统就会依 据我们在第6步中设置好的Path路径中去寻找。而对于 "Hello.java"及"Hello.class"这些文件, Path的设置不起作 用。由于我们是在当前工作路径中工作, java及javac会在当前 工作路径中寻找相应的java文件(class文件的寻找比较特殊,详 见第11步),因此一切正常。下面我们开始人为地将问题复杂 化,在非当前工作路径中编译及运行,看看结果如何。10.在 命令行窗口中输入cd C:转入到C盘根目录上,当前路径离开 了存放源码的工作区。输入javac Hello.java屏幕出现:error: cannot read: Hello.java1 error找不到Hello.java了。我们要给它指 定一个路径,告诉它到C:\JavaTest去找Hello.java文件。输 入javac C:\JavaTest\Hello.javaOK,这回不报错了,编译成功 。11. 输入java C:\JavaTest\Hello这回屏幕出现: Exception in thread "main" java.lang.NoClassDefFoundError: C:\JavaTest\Hello 意思为在"C:\JavaTest\Hello"找不到类的定义。明 明C:\JavaTest\Hello是一个.class文件,为什么就找不到呢?原 来, Java对待.java文件与.class文件是有区别的。对.java文件可 以直接指定路径给它,而java命令所需的.class文件不能出现扩 展名,也不能指定额外的路径给它。那么,如何指定路径呢 ?对于Java所需的.class文件,必须通过classpath来指定。12.依 照第5步,弹出"环境变量"窗口,在用户变量中新建一个变 量,变量名为" classpath ",变量值为"C:\JavaTest"。一路按 "确定"退出。关闭原命令行窗口,打开新的命令行窗口, 输入java Hello "Hello world"出来了。由此可见,在"环境变

量"窗口中设置classpath的目的就是告诉JDK,到哪里去寻找.class文件。这种方法一旦设置好,以后每次运行java或javac时,在需要调用.class文件时,JDK都会自动地来到这里寻找。因此,这是一个全局性的设置。100Test下载频道开通,各类考试题目直接下载。详细请访问www.100test.com